Инструкция для сотрудников и учеников по использованию ресурса Zoom (для организации дистанционного обучения и проведения совещаний в дистанционном режиме)

1. Установка приложения. Необходимо перейти на страницу сайта по ссылке <u>https://us04web.zoom.us/download#client\_4meeting</u> для загрузки клиента Zoom для конференций. Нажать кнопку «<u>Загрузить</u>». Сохраняем на рабочий стол. После загрузки находим файл «<u>ZoomInstaller</u>» на рабочем столе, запускаем, устанавливаем программу. После успешной установки в меню «Пуск» находим ярлык программы «Start Zoom».

| zoom | РЕШЕНИЯ 🗸 | ТАРИФНЫЕ ПЛАНЫ И ЦЕНЫ |                                                                                                    | ЗАПЛАНИРОВАТЬ КОНФЕРЕНЦИЮ                                               | ВОЙТИ В КОНФЕРЕНЦИЮ        | ОРГАНИЗОВАТЬ КОНФЕРЕНЦИЮ 👻 |    |
|------|-----------|-----------------------|----------------------------------------------------------------------------------------------------|-------------------------------------------------------------------------|----------------------------|----------------------------|----|
|      |           |                       | Центр загрузок                                                                                                    | Загрузить дл                                                            | 1я системного администратс | opa 🕶                      |    |
|      |           |                       | Клиент Zoom для конферен<br>Клиент веб-браузера загружается автоматически г<br>конференцию Zoom, а также доступен для загрузк<br>Загрузить Версия 4.6.8 (19178.       | нций<br>при запуске или входе в первую<br>и вручную здесь.<br>0323)     |                            |                            |    |
|      |           |                       | Плагин Zoom для Microsoft<br>Плагин Zoom для Outlook устанавливает на панелл<br>кнопку, которая позволяет вам начать или заплания<br>нажатием.<br>Версия 4.8.19156.03 | Outlook<br>и инструментов Microsoft Outlook<br>ровать конференцию одним |                            | О Помог                    | щь |

2. Подключение к конференции при помощи идентификатора и пароля. Переходим на страницу сайта Zoom по ссылке <u>https://zoom.us</u>, в верхней части сайта находим и нажимаем кнопку «*Войти в конференцию*».

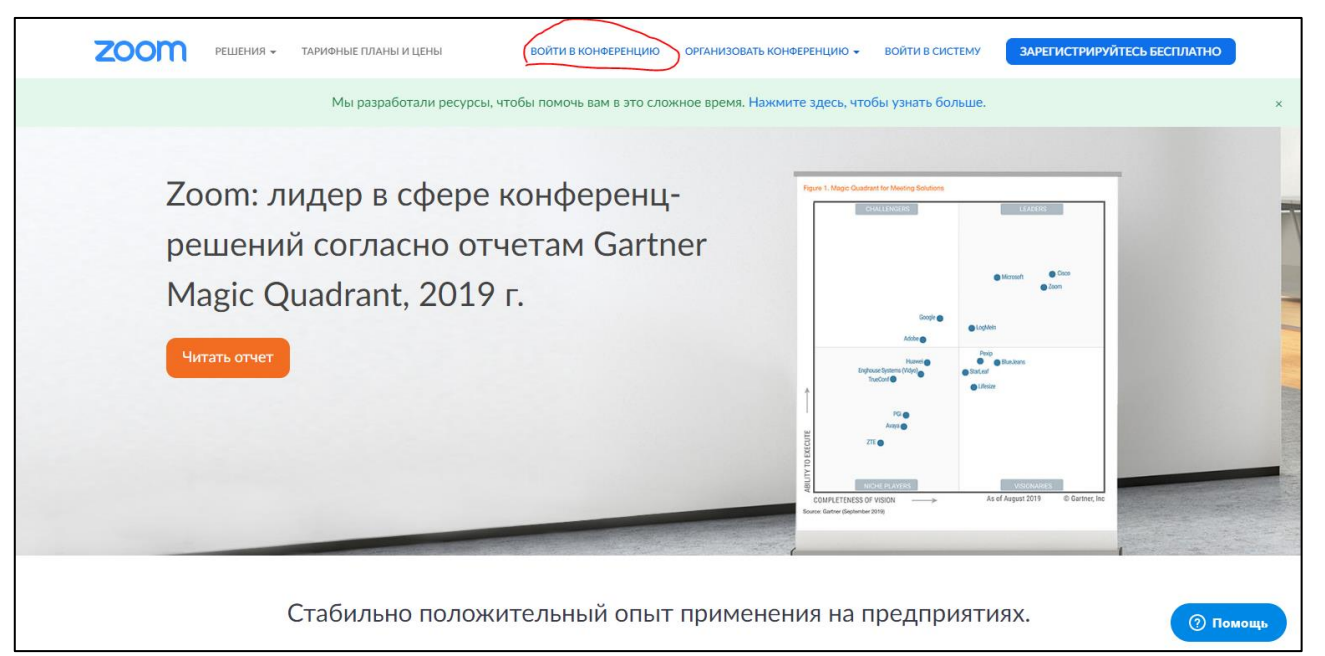

3. В открывшимся окне вводим идентификатор, полученный от организатора.

| ZO                                                    | om                            | РЕШЕНИЯ 🗸                                                                                                   | ТАРИФНЫЕ ПЛАІ   | ны и цены                                                                                                    | ВОЙТИ В КОНФЕРЕНЦИЮ                                                                                              | ОРГАНИЗОВАТЬ КОНФЕРЕНЦИ                                                                                                    | Ю 🔻 ВОЙТИ В СИСТЕМУ                           | ЗАРЕГИСТРИРУЙТЕСЬ БЕСПЛАТНО |  |  |  |  |
|-------------------------------------------------------|-------------------------------|----------------------------------------------------------------------------------------------------|-----------------|----------------------------------------------------------------------------------------------------|----------------------------------------------------------------------------------------------------|----------------------------------------------------------------------------------------------------|-----------------------------------------------|-----------------------------|--|--|--|--|
|                                                       | Войти в конференцию           |                                                                                                    |                 |                                                                                                    |                                                                                                    |                                                                                                    |                                               |                             |  |  |  |  |
|                                                       | Идентификатор фонференции или |                                                                                                    |                 |                                                                                                    |                                                                                                    |                                                                                                    |                                               |                             |  |  |  |  |
|                                                       | Войти                         |                                                                                                    |                 |                                                                                                    |                                                                                                    |                                                                                                    |                                               |                             |  |  |  |  |
| Войти в конференцию из конференц-системы<br>H.323/SIP |                               |                                                                                                    |                 |                                                                                                    |                                                                                                    |                                                                                                    |                                               |                             |  |  |  |  |
|                                                       |                               | О компании                                                                                                  |                 | Загрузить                                                                                                    | Отдел продаж                                                                                                    | Поддержка                                                                                                    | Язык                                          |                             |  |  |  |  |
|                                                       |                               | Блог Zoom<br>Клиенты<br>Наш коллект<br>Почему стои<br>Zoom<br>Функции<br>Вакансии<br>Интеграция<br>Паотнеры | ив<br>т выбрать | Клиент конференций<br>Клиент Zoom Rooms<br>Расширение браузера<br>Плагин Оutlook<br>Плагин Uync<br>Приложение IPhone/IPad<br>Приложение Android | 1.888.799.9666<br>Обратиться в отдел пр<br>Планы и цены<br>Запросить демонстрац<br>Веб-семинары и<br>мероприятия | Проверить Zoom<br>одаж Wietnas запись<br>Центр поддержки<br>ию Обучение в редльном<br>времени<br>Обратная саязь<br>Контактыве данные<br>Специальные возможно | Русский 👻<br>Валюта<br>Доллары США, \$<br>сти | • О Помощь                  |  |  |  |  |

- 4. После проверки соединения сервис затребует пароль, вводим пароль, полученный от организатора. После чего откроется окно программы конференции.
- 5. Подключение к конференции по средству перехода по ссылке, полученной в приглашении от организатора. В приглашении от организатора находим ссылку на конференцию, нажимаем на нее (или копируем и вставляем в адресную строку браузера), переход на страницу конференции произойдет автоматически. При этом идентификатор и пароль вводить не нужно.

```
Сергей Любченко приглашает вас на запланированную конференцию: Zoom.
Тема: Совещание
Время: 1 апр 2020 03:00 РМ Красноярск
Подключиться к конференции Zoom
https://us04web.zoom.us/j/729876912?pwd=T3RIY1ZsKzgzYk1mdGprZDJ5RkxtQT09
Идентификатор конференции: 729 876 912
Пароль: 967368
```